## 持ち方、ボタンの位置をチェックしよう

写真を撮る時は、左手をレンズの下に添えよう。 ブレを抑えることが出来ます。

#### 「ブレ」とは?

撮るときに、カメラが揺れることによって 画像がはっきりと写らないことだよ!

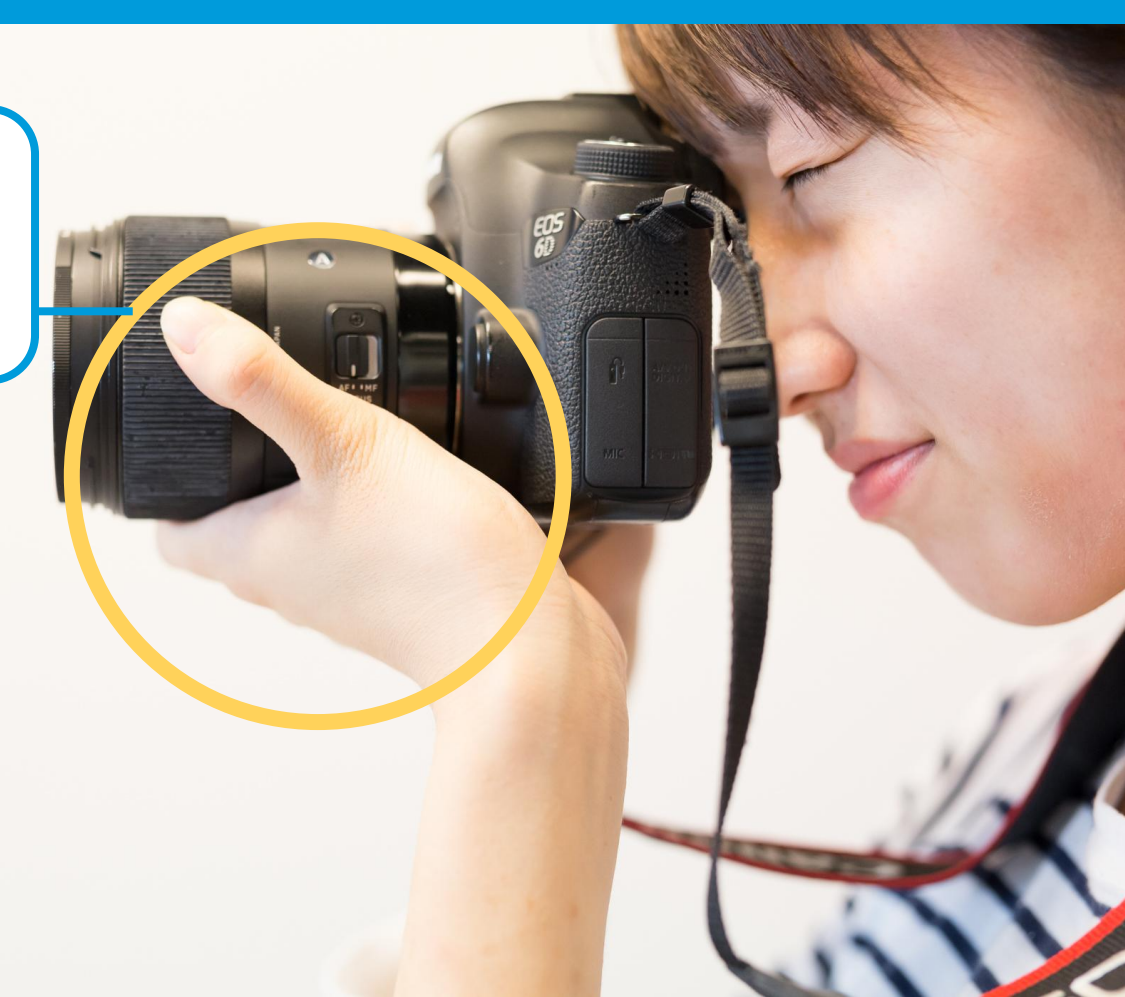

# 構図を知ろう④一三分割構図一

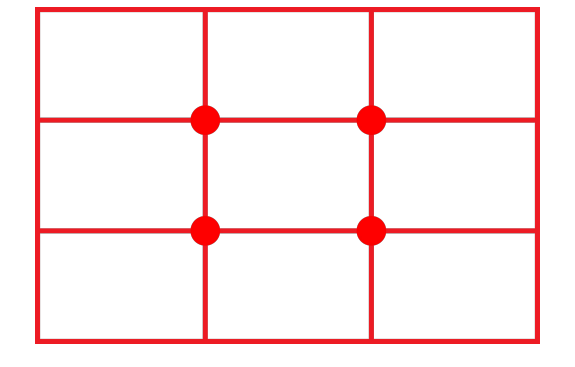

三分割構図は、**画面を縦横三分割した線とその交点に撮りたいものをひとつ置く構図** だよ!

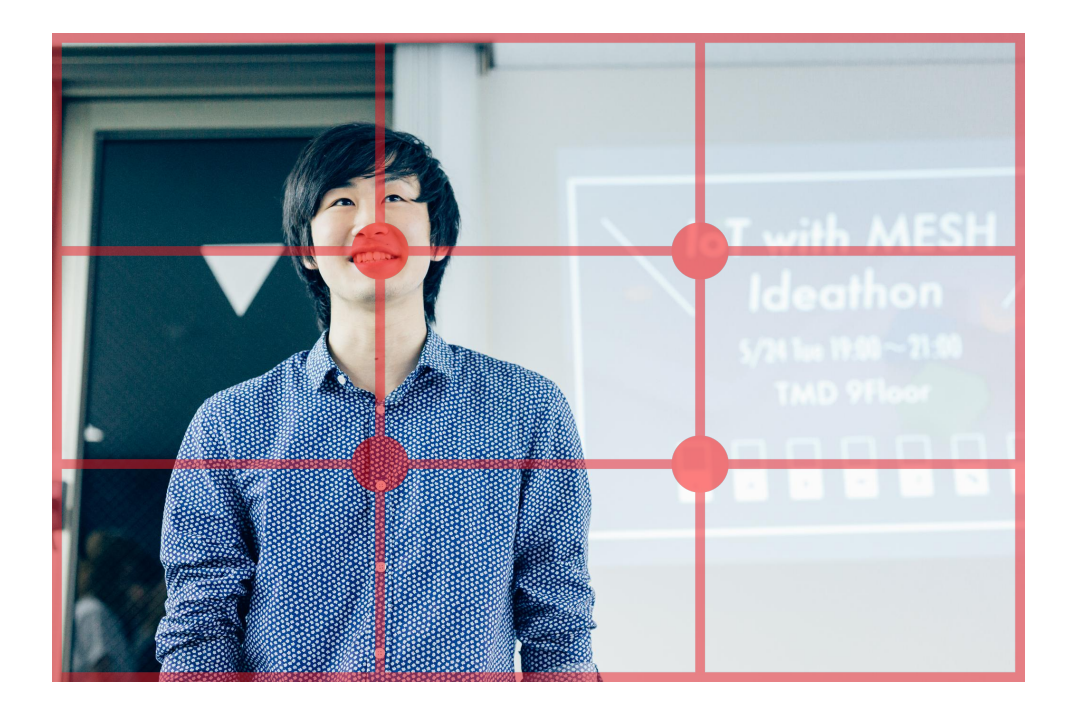

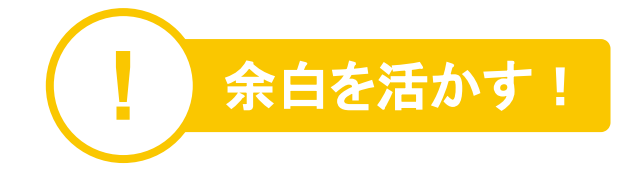

### Lightroomを起動しよう!

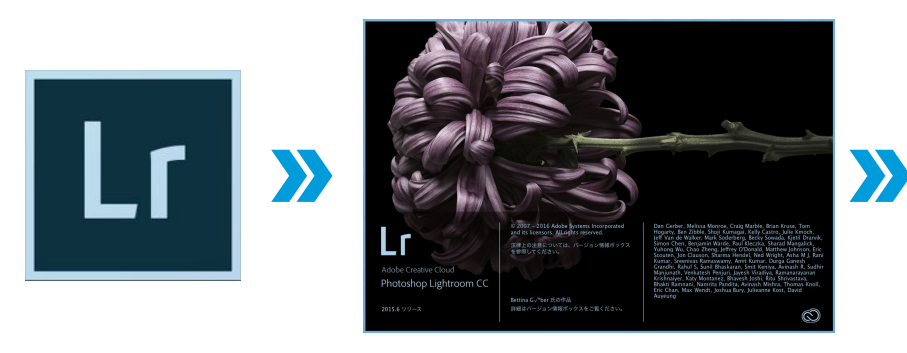

![](_page_2_Picture_2.jpeg)

ここからは、写真編集管理ソフトLightroomを使っていきます。 まず、Lightroomを開きます。 Lightroomのアイコンをクリックしよう!

![](_page_2_Picture_4.jpeg)

#### 「現像」をクリックしよう!

![](_page_3_Picture_2.jpeg)

現像パネルは、写真の明るさや色など、写真を編集するパネル です。撮ったままの写真を編集することを現像と呼んでいるよ!

#### では、ここから現像パネルについて見ていこう!

# Photoshopの魔法その1 「写真をカッコよく仕上げよう」15

![](_page_4_Picture_1.jpeg)